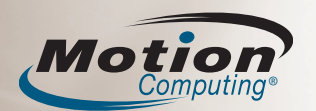

# Kurzreferenz

Mithilfe dieses Dokuments können Sie sich mit Ihrem Motion Computing Tablet PC vertraut machen. Ausführlichere Informationen finden Sie unter "Weiterführende Informationen" auf der Rückseite.

## **Erste Schritte**

- 1. Drücken Sie den Netzschalter. 🕧
- 2. Geben Sie mittels des Stifts und der Bildschirmtastatur Ihr Kennwort ein.

## Hinweis:

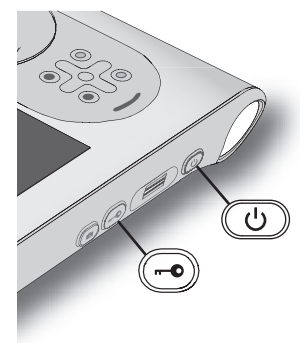

Möglicherweise müssen Sie zunächst die Windows-Sicherheitstaste (Strg+Alt+Entf) drücken, um sich anmelden zu können.

Beim ersten Starten des Tablet PC wird Windows Setup angezeigt. Windows Setup unterstützt Sie bei der Erstellung Ihres Benutzerkontos und der Einrichtung des Betriebssystems. Befolgen Sie die Anweisungen des Setup-Programms.

# Tasten und Statuslämpchen

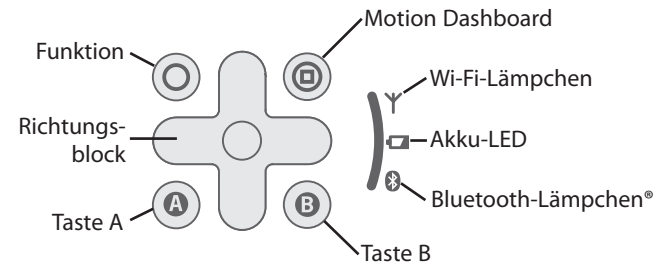

#### Spitze:

Mithilfe der Funktionstaste können Sie die sekundären Funktionen der anderen Tasten aktivieren. So wird beispielsweise die Anzeige gedreht, wenn Sie die Funktionstaste gedrückt halten und dann die Taste A drücken.

# Arbeiten mit dem Tablet PC-Eingabebereich

Sie können statt einer Tastatur den Tablet PC-Eingabebereich zur Eingabe von Text auf dem Tablet PC verwenden.

Führen Sie zum Aufrufen des Eingabebereichs einen der folgenden Schritte durch:

- Tippen Sie auf die Stelle, an der Sie Text eingeben möchten, beispielsweise in ein Textfeld. Tippen Sie anschließend auf das frei bewegliche Symbol für den Tablet PC-Eingabebereich.
- Tippen Sie unter Windows 7 und Vista auf die Registerkarte "Eingabebereich" am linken Rand des Bildschirms (Standardeinstellung).
- Tippen Sie unter Windows XP auf das Symbol für den Tablet PC-Eingabebereich in der Windows-Taskleiste.

**Hinweis: Der** Eingabebereich unterscheidet sich bei Window 7, Windows Vista und Windows XP.

#### Stift

Sie können anstelle von Tastatur und Maus den Stift verwenden, um Text einzugeben, eine Auswahl zu treffen und Dateien zu öffnen.

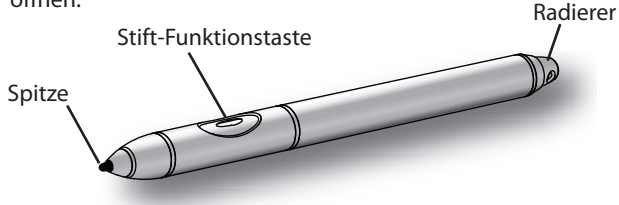

#### **Hinweis**:

Der Radierer des Stifts funktioniert nur bei digitaler Tinte, nicht bei Text.

Die folgende Tabelle verdeutlicht die ähnlichen Funktionen bei einem Stift und einer Maus.

| Maus-Aktion        | Stift-Aktion                                   |
|--------------------|------------------------------------------------|
| Zeigen und klicken | Zeigen und tippen                              |
| Doppelklicken      | Doppeltippen                                   |
| Klicken und ziehen | Tippen und ziehen                              |
| Rechtsklick        | Tippen und gedrückt halten                     |
| Rechtsklick        | Bei gedrückter Stift-<br>Funktionstaste tippen |

# **Tipps zur Verwendung des Stifts**

- Halten Sie den Stift wie einen gewöhnlichen Stift.
- Verbessern Sie die Zeiger-Ausrichtung, indem Sie den Digitizer kalibrieren. Öffnen Sie in Motion Dashboard den Bereich "Stift & Tablet" und klicken Sie dann auf **Digitizer kalibrieren**.
- Sie können die Hand bei der Verwendung des Stifts auf dem Bildschirm ablegen.
- Bewahren Sie den Stift im Stifthalter auf, wenn er nicht verwendet wird.

Sie können Text über den Schreibblock, den Zeichenschreibblock oder die Bildschirmtastatur eingeben. Weitere Informationen zur Verwendung des Eingabebereichs finden Sie in der Hilfe zu diesem Programm.

# Hilfe zum Tablet PC-Eingabebereich

Führen Sie zum Anzeigen der Hilfe zum Eingabebereich einen der folgenden Schritte durch:

- In Windows 7 tippen Sie im Eingabebereich auf "Werkzeuge" und dann auf die Hilfethemen.
- In Windows Vista und XP tippen Sie im Eingabebereich auf "Hilfe".

Motion Computing und Motion sind eingetragene Warenzeichen von MotionComputing, Inc. in den Vereinigten Staaten und anderen Ländern.

Alle Marken und eingetragenen Marken sind Eigentum ihrer jeweiligen Inhaber.

## Verwenden von Motion<sup>®</sup> Dashboard

Mit Motion Dashboard können zahlreiche Einstellungen des Mobil-PCs an einer zentralen Stelle angepasst werden. Sie können beispielsweise die Anzeigeeinstellungen anpassen, die Drahtlos-Funktionalität aktivieren oder deaktivieren bzw. die verbleibende Akkukapazität ermitteln.

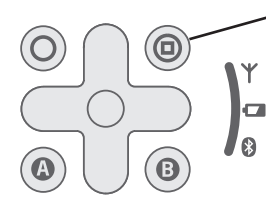

Drücken Sie die Dashboard-Taste, um Motion Dashboard zu starten.

Wenn Sie Motion Dashboard öffnen, werden die Dashboard-Einstellungen nach Kategorie sortiert angezeigt. Um eine Kategorie auszuwählen, tippen Sie auf das entsprechende Symbol.

Weitere Informationen zu Motion Dashboard erhalten Sie, wenn Sie auf die Schaltfläche für die Motion Dashboard-Hilfe tippen.

## Verwenden des Strichcodescanners (optional)

Ihr Tablet PC ist möglicherweise mit einem Strichcodescanner ausgestattet, mit dem Sie Informationen aus Strichcodes abfragen können.

- 1. Öffnen Sie die Anwendung, die die Strichcodedaten empfangen soll, und setzen Sie den Einfügepunkt in das entsprechende Feld.
- 2. Halten Sie das Gerät am Griff, mit der Scannerlinse nach vorne. Legen Sie das Gerät nach Möglichkeit auf einer stabilen Oberfläche ab.
- 3. Richten Sie die Scannerlinse auf den Strichcode.
- 4. Drücken Sie kurz auf die Taste des Strichcodescanners auf der Oberseite des Geräts. Stellen Sie sicher, dass der Lichtstrahl des Scanners den Strichcode vollständig abdeckt.

Es wird ein Piepton ausgegeben, wenn der Strichcode erfolgreich gescannt wurde.

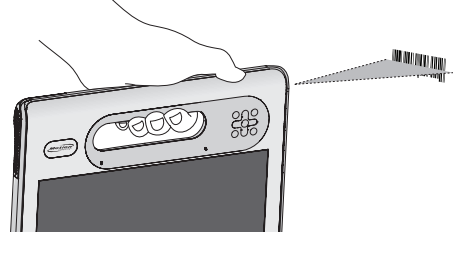

#### **Tipps zum Akku**

- Im Bereich der Energieversorgung in Motion Dashboard können Sie die Akkukapazität und andere Energieeinstellungen überwachen.
- Im Bereich "Anzeige" in Motion Dashboard können Sie festlegen, dass die Anzeige nach fünf Minuten ohne Aktivität automatisch abgedunkelt wird. Weitere Informationen finden Sie in der Hilfe zu Motion Dashboard.
- Stellen Sie die Helligkeit auf die schwächste Stufe ein, bei der Sie die Anzeige noch ohne Mühe sehen können.
- Setzen Sie zur effizienten Energienutzung Energiepläne ("Energieschemas" in Windows XP) ein.
- Ist nur noch wenig Akkukapazität vorhanden, verbinden Sie den Tablet PC mit einer Stromquelle, um den Akku aufzuladen. Sie können den Tablet PC in eine Dockingstation einsetzen, die mit dem Stromnetz verbunden ist.

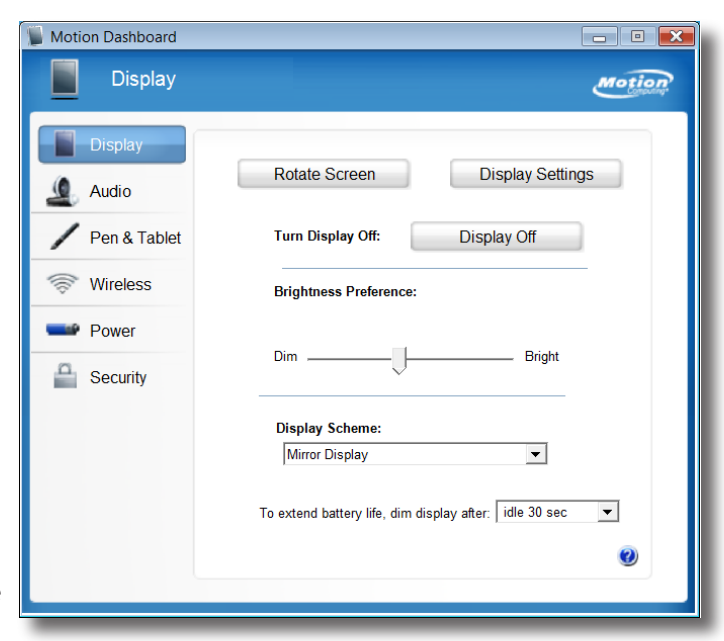

#### Verwenden der Digitalkamera

Ihr Tablet PC ist mit einer 2,0-Megapixel-Digitalkamera ausgestattet. Das Kameraobjektiv befindet sich auf der Rückseite des Geräts, im Bereich des Griffs.

- 1. Halten Sie die Kamera ruhig und richten Sie das Objektiv auf das Objekt, das Sie fotografieren möchten. Legen Sie das Gerät nach Möglichkeit auf einer stabilen Oberfläche ab.
- Drücken Sie die Kamerataste einmal, um den Sucher zu aktivieren.
- 3. Drücken Sie die Kamerataste erneut, um das Foto zu machen.
- 4. Geben Sie einen Dateinamen für das Bild an.

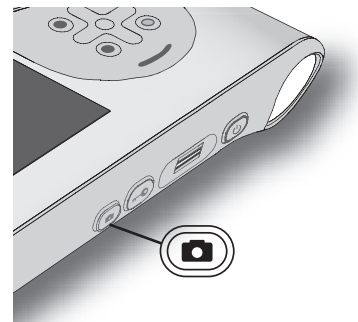

## Nächste Schritte

#### Windows 7

Start > Alle Programme > Zubehör > Tablet PC > Handschriftenerkennung anpassen

#### Windows Vista

Start > Alle Programme > Tablet PC > Tablet PC-Stifttraining

#### Windows XP

Start > Alle Programme > Tablet PC > Tablet PC-Lernprogramme

#### **Motion-Dokumentation**

Ausführliche Informationen zu den Funktionen Ihres Tablet PC finden Sie unter www.motioncomputing.de/support. Manche Dokumente stehen nur auf der Motion-Website zur Verfügung und erfordern eine Internetverbindung. Mit einer Internetverbindung können Sie eine Kopie des Dokuments auf der Festplatte Ihres Tablet PC speichern.